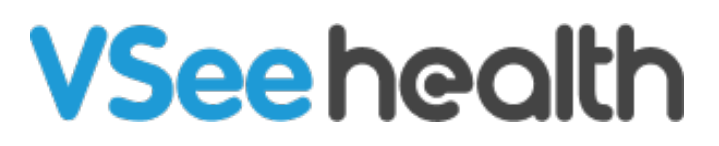

Knowledgebase > VSee Clinic for Providers > Basic Workflow > How to Create Visit Slots

How to Create Visit Slots Jessica - 2023-08-09 - Basic Workflow

Patients are more inclined to keep their appointments when they can do so on their own terms, without driving or scheduling a ride to your office. And when patients do cancel or you have a no-show, you can easily fill the slots left empty on your schedule with visits with other patients. This gives patients in your practice the ability to enjoy walk-in convenience from home, with handy online scheduling through your VSee Clinic.

## Set Up your Visit Time Slots

1. On your provider dashboard, click the **Schedule** tab from the top menu.

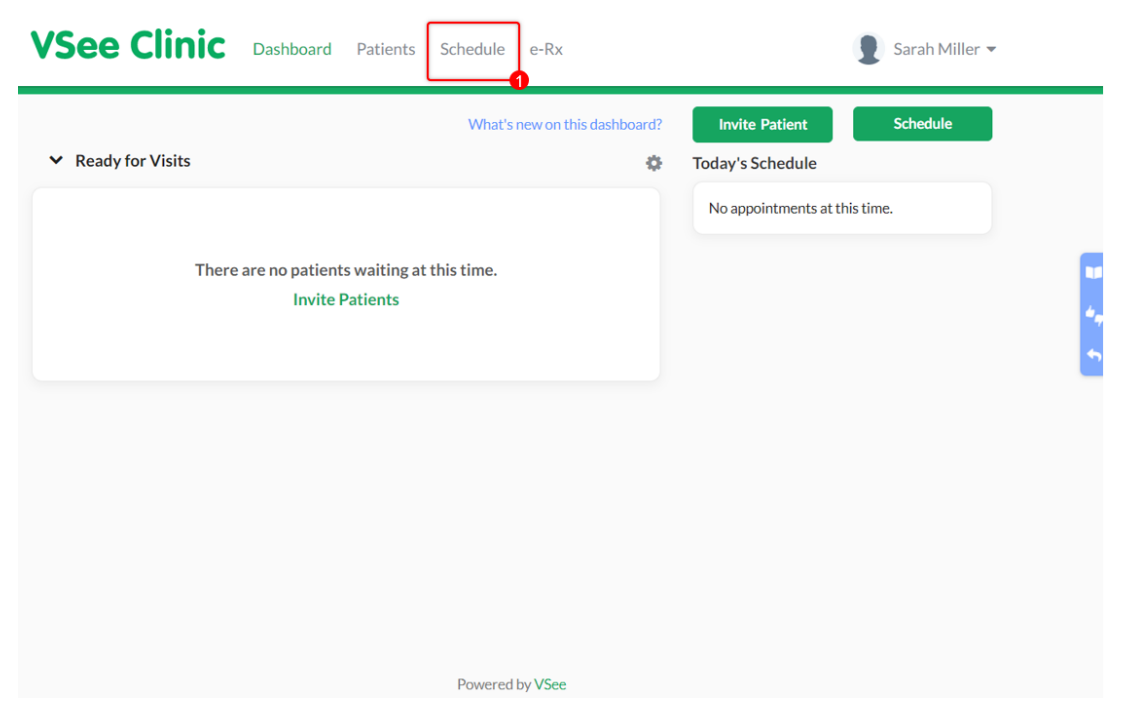

2. Click the **+Create** button or click and drag on the calendar for your available visit time slots.

| <b>VSee Clini</b>          | C Dasht   | ooard Patien | ts Schedule  | e-Rx  |              |         | 9        | Sarah Mille  | er 🔻 |
|----------------------------|-----------|--------------|--------------|-------|--------------|---------|----------|--------------|------|
| SCHEDULE                   | < >       | Apr 2 – 8,   | 2023         |       | Today        | y Month | Week Day | + CREAT      | E    |
| Timezone                   |           | 2            | 2            | 4     | 5            | /       | 7        | 0            | *    |
| (UTC-07:00) Pacific Time 🗸 |           | Z Sun        | <b>3</b> Mon | 4 Tue | <b>D</b> Wed | O Thu   | / Fri    | <b>Ö</b> Sat | -    |
| Time division              | 1:00 PM   |              |              |       |              |         |          |              | 1    |
| 15 🗸 Minutes               | 1:30 PM   |              |              |       |              |         |          |              | 4.,  |
| ✓ Show consultations       | 2:00 PM   |              |              |       |              |         |          |              | •    |
| Legend ^                   | 2:30 PM   |              |              |       | 1            |         | i        |              |      |
| Open slot                  | 3:00 PM   |              |              |       |              |         |          |              |      |
| Confirmed (one-<br>one)    | 3:30 PM   |              |              |       | 1            |         |          |              | 1.   |
| Confirmed (group)          | 4:00 PM   |              |              |       | 1            |         |          |              |      |
| In Progress                | 4-20 DM   |              |              |       | -            |         | i        |              |      |
| ✓ Missed                   | 4:30 PIVI |              |              |       | l            |         | i        |              | -    |
| Completed                  | 5:00 PM   |              |              |       |              |         |          |              |      |
| Canceled                   | 5:30 PM   |              |              |       |              |         |          |              | ÷    |

3. Then select **Create Slots.** 

| SCHEDULE                 | < >          | Ар | Create New<br>Visit<br>Schedule an appointmen | ıt& | Create Slots<br>Set your available slot<br>patients can book a vi | ts so<br>sit at   | Week Day | + CREAT | E |
|--------------------------|--------------|----|-----------------------------------------------|-----|-------------------------------------------------------------------|-------------------|----------|---------|---|
| Timezone                 |              |    | invite your patients to jo                    | in  | their convenience                                                 |                   | _        |         | - |
| (UTC-07:00) Pacific Time | ~            |    |                                               |     |                                                                   |                   | 7 Fri    | 8 Sat   | - |
| Fine division            | 1:00 PM      |    |                                               |     |                                                                   |                   |          |         | 1 |
| 15 V Minutes             | 1:30 PM      |    |                                               |     |                                                                   | 1:30 PM - 4:00 PM |          |         |   |
| ✓ Show consultations     | 2:00 PM      |    |                                               |     |                                                                   |                   |          |         |   |
| _                        | 2:30 PM      |    |                                               |     |                                                                   |                   |          |         |   |
| Legend へ<br>Open slot    | ►<br>3:00 PM |    |                                               |     |                                                                   |                   |          |         |   |
| Confirmed (one-<br>one)  | 3:30 PM      |    |                                               |     |                                                                   |                   |          |         |   |
| Confirmed (group)        | 4:00 PM      |    |                                               |     |                                                                   |                   |          |         |   |
| In Progress Missed       | 4:30 PM      |    |                                               |     |                                                                   |                   |          |         |   |
| Completed                | 5:00 PM      |    |                                               |     |                                                                   |                   |          |         |   |
| Canceled                 | 5:30 PM      |    |                                               |     |                                                                   |                   |          |         |   |

4. Specify the start date, then the start time and end time of your preferred time slots.

You can customize and set it to repeat on specific days of the week.

5. Click **Confirm** to save.

| VSee                         |             |              |       |          |     |          |      | ah Miller ▼ |
|------------------------------|-------------|--------------|-------|----------|-----|----------|------|-------------|
|                              | Create Slot |              |       |          |     |          |      |             |
| SCHEDULE W                   | /hen:       | 04/06/2023   |       | 01:30 PM | * • | 04:00 PM | × •  | CREATE      |
| Timezone Ro<br>(UTC-07:00) P | epeat:      | Does not rep | eat 🗸 |          |     |          |      | Sat         |
| Time division                |             |              |       |          |     | C        | lose |             |
| Show consultation            | S 2.001141  |              |       |          |     |          |      |             |
| Legend A                     | 2:30 PM     |              |       |          |     |          |      |             |
| Open slot                    | 3:00 PM     |              |       |          |     |          |      |             |
| Confirmed (one-<br>one)      | 3:30 PM     |              |       |          |     |          |      |             |
| Confirmed (group)            | 4:00 PM     |              |       |          |     |          |      |             |
| In Progress Missed           | 4:30 PM     |              |       |          |     |          |      |             |
| Completed                    | 5:00 PM     |              |       |          |     |          |      |             |
| Canceled                     | 5:30 PM     |              |       |          |     |          |      |             |

You will see a notification that you have successfully created the slots.

You will see the created visit time slots on your calendar with a blue background.

| Slot created successfully. |         |            |       |       |       |                                        |              |          |
|----------------------------|---------|------------|-------|-------|-------|----------------------------------------|--------------|----------|
| CHEDULE                    | <       | Apr 2 – 8, | 2023  |       | Тс    | Month                                  | Week Day     | + CREATE |
| mezone                     |         | 2 Sun      | 3 Mon | 4 Tue | 5 Wed | 6 Thu                                  | <b>7</b> Fri | 8 Sat    |
| me division                | 1:00 PM |            |       |       |       |                                        |              |          |
| 5 V Minutes                | 1:30 PM |            |       |       |       | 1:30 PM - 4:00 PM<br>Sarah Miller VSee |              |          |
| Show consultations         | 2:00 PM |            |       |       |       | Academy Clinic                         |              |          |
| gend ^                     | 2:30 PM |            |       |       |       |                                        |              |          |
| Open slot                  | 3:00 PM |            |       |       |       |                                        |              |          |
| Confirmed (one-<br>one)    | 3:30 PM |            |       |       |       |                                        |              |          |
| Confirmed (group)          | 4:00 PM |            |       |       | L     |                                        |              |          |
| In Progress<br>Missed      | 4:30 PM |            |       |       |       |                                        |              |          |
| Completed                  | 5:00 PM |            |       |       |       |                                        |              |          |
| Canceled                   |         |            |       |       |       |                                        |              |          |

Your patients can now book an appointment with you through the Clinic landing page.

| Getting ready for your visit? <u>Test your devic</u>                                                                                                    | <u>e here</u>                                                                     |
|----------------------------------------------------------------------------------------------------|-----------------------------------------------------------------------------------|
| VSee Clinic                                                                                                    | For Providers Help Login Sign Up                                                  |
| Welcome to Training                                                                                                    | Room code: vsee-training                                                          |
| <ul> <li>Open</li> <li>Current number of patients waiting: 0</li> <li>If this is an emergency, please call 911.</li> <li>Hi Patient,</li> </ul> Please enter the waiting room 10 minutes before the scheduled time, and make sure to allow your microphone and camera for VSee Clinic to access. Thank you. | Enter Waiting Room     Book Appointment     Submit E-Consult                      |
| Our Providers                                                                                                    |                                                                                   |
| Adryan Nopre<br>Available<br>Accepts E-Consult<br>Message                                                                                                    | Dr. Sarah Miller<br>ENT Specialist<br>• Available<br>Accepts E-Consult<br>Message |

## Scope and Limitations

• The Scheduling feature is available only for Enterprise, Premium, and Plus Clinics.

Need more assistance? Send us an email at <u>help@vsee.com</u> or check out the <u>Help</u> section under the Profile Menu of your VSee Clinic.

Last updated on: 20 July 2023

| Tags        |  |  |  |
|-------------|--|--|--|
| appointment |  |  |  |
| feature     |  |  |  |
| schedule    |  |  |  |
| scheduling  |  |  |  |
| slots       |  |  |  |
| visits      |  |  |  |